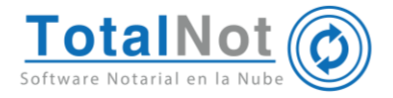

### Distinguido Notario,

Nos es grato comunicarle las mejoras que se han incluido a la plataforma durante el mes de enero de 2024.

En TotalNot<sup>®</sup> estamos comprometidos en brindarle las herramientas para realizar su trabajo de la manera más sencilla y eficiente. Constantemente estamos a la escucha de sus comentarios, sugerencias y disposiciones de la autoridad, por ese motivo hemos incorporado en el módulo de Bóveda XML la capacidad de gestionar los avisos de cancelación provenientes del **Buzón Tributario del SAT**:

| BÓVE | EDA XML                              | . 2 |
|------|--------------------------------------|-----|
| 1.   | CONFIGURACIÓN INICIAL                | 2   |
| 2.   | DescargaSAT                          | 5   |
| 3.   | ConsultaSAT                          | 6   |
| 4.   | Carga CFDIs                          | 8   |
| 5.   | ESTATUS LISTAS ARTÍCULO 69-B DEL CFF | 9   |
| 6.   | LISTA CFDIS                          | 11  |
| 7.   | CANCELASAT (NUEVO)                   | 15  |

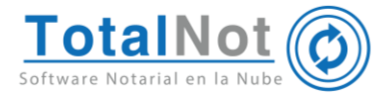

# Bóveda XML

| BÓVEDA XML | 🔺 ALEJANDRA VALERIO - 🐂 🗰 IN | IICIO 🗮 LISTA CFDI'S 🔔 CARGA CFDI'S 🔍 CONSULTASAT 📥 DE |
|------------|------------------------------|--------------------------------------------------------|
|            | Nombre y RFC                 | MĚNÚ                                                   |
| Año        | Mes                          | • CONSULTA                                             |

0

Panel CFDI Recibidos

0

La pantalla principal de Bóveda XML<sup>®</sup>, está dividida en secciones.

0

| 1  | Configur | nción  | inicial  |
|----|----------|--------|----------|
| L. | Connigui | aciuii | IIIICIAI |

Gráficos de

estadísticas CFDI's

1.1. Clic en el botón de Nombre-RFC.

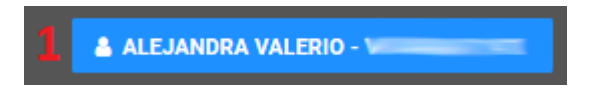

En la pestaña de "Datos" se puede modificar el nombre y correo electrónico para recibir notificaciones referentes a los CFDIs.

| Configuración      |             |  |  |  |  |  |
|--------------------|-------------|--|--|--|--|--|
| Datos              | Llaves      |  |  |  |  |  |
| Nombre             | <b>1</b> 50 |  |  |  |  |  |
| Correo electrónico |             |  |  |  |  |  |
| Contraseña *<br>•  |             |  |  |  |  |  |
| ACTUALIZAR         |             |  |  |  |  |  |

Actualizar o solicitar el cambio de contraseña y el sistema confirmará el envío de mail con una liga.

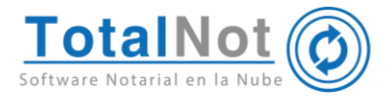

| Config             | uración |                                |   |                                                                                                    |
|--------------------|---------|--------------------------------|---|----------------------------------------------------------------------------------------------------|
| Datos              | Llaves  | _                              |   |                                                                                                    |
| Nombre             | 80      |                                |   |                                                                                                    |
| Correo electrónico |         | - I                            |   | →<br>TotalNot<br>Solicitud para actualizar contraseña.                                                           |
| •                  | UALIZAR | Configuracion<br>Email enviado | × | <http: <br="" images="" www.totalnot.mx="">logo-totalnot-top.png&gt;<br/>Estimado ALEJANDRA VALERIO ROMI</http:> |
|                    |         |                                |   | Outlook 2016                                                                                                    |

Se recibe un correo indicando el nombre del usuario y con una liga que lleva al cambio de contraseña.

| TotalNot (20) | Estimado<br>Para actualizar su contraseña visite la siguiente liga<br>VC0407 JNUFV6WGR7ZSR6WIYJA/ABKKSh6IVN56WiyUGIYUEVb03Zid | IVM2QnFHSFVXVlhqQ1VU |
|---------------|----------------------------------------------------------------------------------------------------|----------------------|
| Bóveda XML    | Asignar Contrase                                                                                                    | ña                   |
| XML D         | Contraseña* •••••••••                                                                                                    | ()<br>()             |
|               | +) COMPLETAR REGIST                                                                                                    | RO                   |

1.2. Clic en la pestaña de "Llaves" para ingresar los archivos .cer y .key de la FIEL (Firma electrónica); al hacerlo realizamos una conexión al SAT de forma segura.

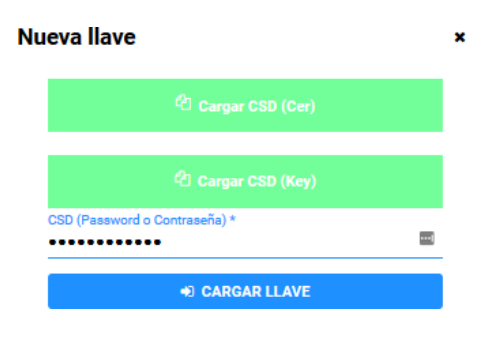

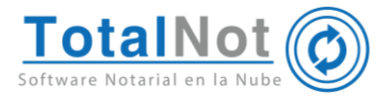

1.3. Clic en la casilla de verificación para activar el certificado que se acaba de subir y pasar de "inactivo" a Activo.

| Datos | Llaves                   |                     |                     |                                       |                     |
|-------|--------------------------|---------------------|---------------------|---------------------------------------|---------------------|
| Тіро  | CSD Serie                | Vigencia desde      | Vigencia hasta      | Estado                                | Acciones            |
| FIEL  | 00001000000502227856.cer | 2019-11-25 09:04:13 | 2023-11-25 09:04:53 | Inactivo                              |                     |
|       |                          |                     |                     |                                       | Activar certificado |
|       |                          |                     |                     |                                       |                     |
|       |                          |                     |                     | Configuracion                         | ×                   |
|       |                          |                     |                     | Se ha dado de alta                    | a la llave.         |
| Datas |                          |                     |                     |                                       |                     |
| Datos | Liaves                   |                     |                     |                                       |                     |
| Тіро  | CSD Serie                | Vigencia desde      | Vigencia hasta      | Estado                                | Acciones            |
| FIEL  | 0000100000502227856.cer  | 2019-11-25 09:04:13 | 2023-11-25 09:04:53 | Activo                                | • •                 |
|       |                          |                     |                     |                                       |                     |
|       |                          |                     |                     |                                       |                     |
|       |                          |                     |                     | <b>Configuracion</b><br>Fiel Activada | )                   |
|       |                          |                     |                     |                                       |                     |

1.4. Cuando nuestra FIEL haya vencido, podemos cargar los archivos de la renovación con el botón "CARGAR NUEVA LLAVE". Se realiza el mismo procedimiento.

|                | BÓVEDA XML         |               |              |                |                |                      |               |         |          |          |
|----------------|--------------------|---------------|--------------|----------------|----------------|----------------------|---------------|---------|----------|----------|
| <b>&amp;</b> A | LEJANDRA VALERIO - | VARA771119411 | A INICIO     | 🔳 LISTA CFDI'S | 🚣 CARGA CFDI'S | <b>Q</b> CONSULTASAT | 📥 DESCARGASAT | × SALIR |          |          |
|                |                    |               |              |                |                |                      |               |         |          |          |
|                |                    |               |              |                | Configuraciór  | ı                    |               |         |          |          |
|                | Datos              |               |              |                |                |                      |               |         |          |          |
|                | Dutos              |               | lves         |                |                |                      |               |         |          |          |
|                | Тіро               | CSD S         | erie         | Viger          | icia desde     | Vigencia has         | ita E         | stado   | Acciones | 5        |
|                | FIEL               | 000010000050  | 02227356.cer | 2019-11        | -25 09:04:13   | 2023-11-25 09:       | 04:53         | Activo  | •        | <b>a</b> |
|                |                    |               |              |                |                |                      |               |         |          |          |
|                |                    |               |              |                |                |                      |               |         |          |          |
|                |                    |               |              |                |                |                      |               |         |          |          |
|                | <                  |               |              |                |                | AVE                  |               |         |          | >        |
|                | ?                  |               |              |                |                |                      |               |         |          |          |

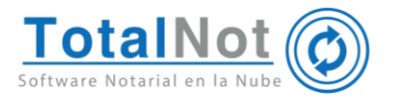

# 2. DescargaSAT

DescargaSAT de TotalNot® realiza la descarga de todos los XMLs de los comprobantes fiscales emitidos y recibidos desde el inicio de esta versión de facturación.

**Nota:** Si acaba de renovar su FIEL o es de nueva generación, es conveniente esperar veinte días para que el SAT pueda terminar de actualizar sus datos.

#### 2.1. Clic en la opción "DescargaSAT" del menú superior.

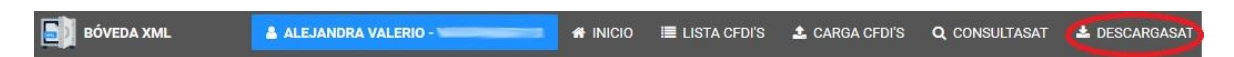

2.2. Elegir el tipo de descarga, de CFDIs y clic en el botón de INICIAR DESCARGA.

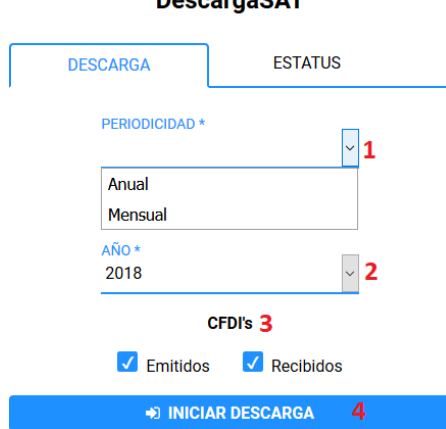

Va a mostrarse el siguiente aviso, dependiendo del tipo de descarga que se requiere.

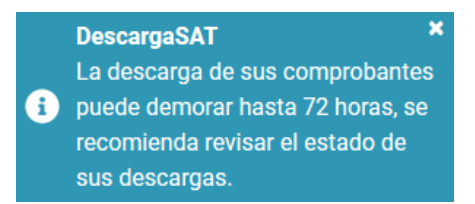

#### DescargaSAT

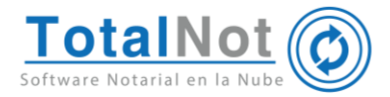

| Solicitudes de descargas del periodo 2018 |      |             |      |             |  |  |  |  |  |
|-------------------------------------------|------|-------------|------|-------------|--|--|--|--|--|
| Solicitudes de descargas del periodo 2019 |      |             |      |             |  |  |  |  |  |
| Emitidos Recibidos                        |      |             |      |             |  |  |  |  |  |
| Mes                                       | CFDI | Retenciones | CFDI | Retenciones |  |  |  |  |  |
| Enero                                     | 704  |             | 38   |             |  |  |  |  |  |
| Febrero                                   | 640  |             | 48   | 1           |  |  |  |  |  |
| Marzo                                     | 803  |             | 43   |             |  |  |  |  |  |
| Abril                                     | 850  |             | 55   |             |  |  |  |  |  |
| Мауо                                      | 630  |             | 38   |             |  |  |  |  |  |
| Junio                                     | 672  |             | 41   |             |  |  |  |  |  |
| Julio                                     | 727  |             | 52   |             |  |  |  |  |  |
| Agosto                                    | 774  |             | 44   |             |  |  |  |  |  |
| Septiembre                                | 803  |             | 47   |             |  |  |  |  |  |
| Octubre                                   | 828  |             | 56   |             |  |  |  |  |  |
| 4                                         |      |             |      |             |  |  |  |  |  |

2.3. Clic en la pestaña de ESTATUS para monitorear la(s) descarga(s).

### 3. ConsultaSAT

3.1. Clic en la opción "ConsultaSAT" del menú superior.

| BÓVEDA XML | 🛔 ALEJANDRA VALERIO - | 🔳 LISTA CFDI'S | 🏝 CARGA CFDI'S | Q CONSULTASAT | 🛓 DESCARGASAT |
|------------|-----------------------|----------------|----------------|---------------|---------------|
|            |                       |                |                |               |               |

3.2. Ingresar la contraseña anteriormente denominada Clave de Identificación Electrónica Confidencial (CIEC), registrada en el SAT.

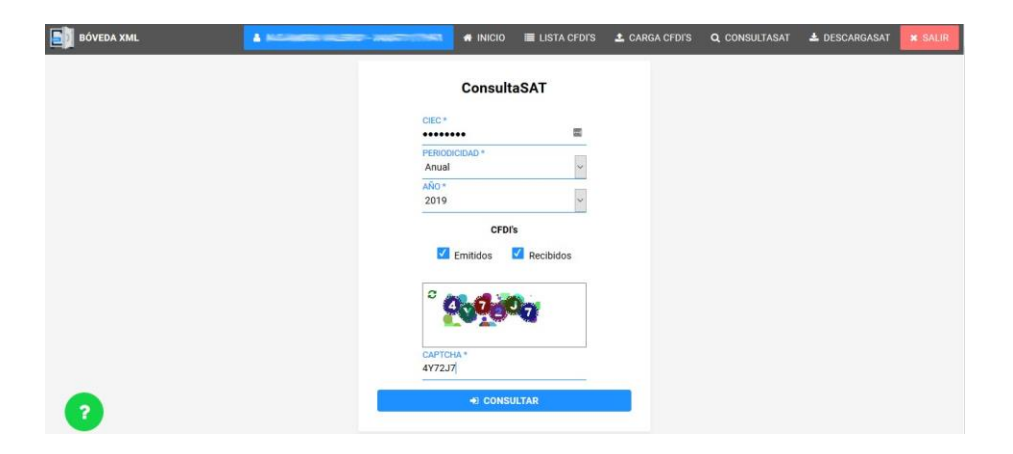

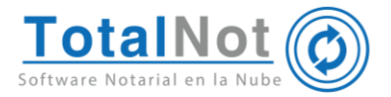

3.3. Nos lleva automáticamente a la opción de Inicio donde podemos ver las estadísticas de los CFDI emitidos y recibidos que acabamos de consultar.

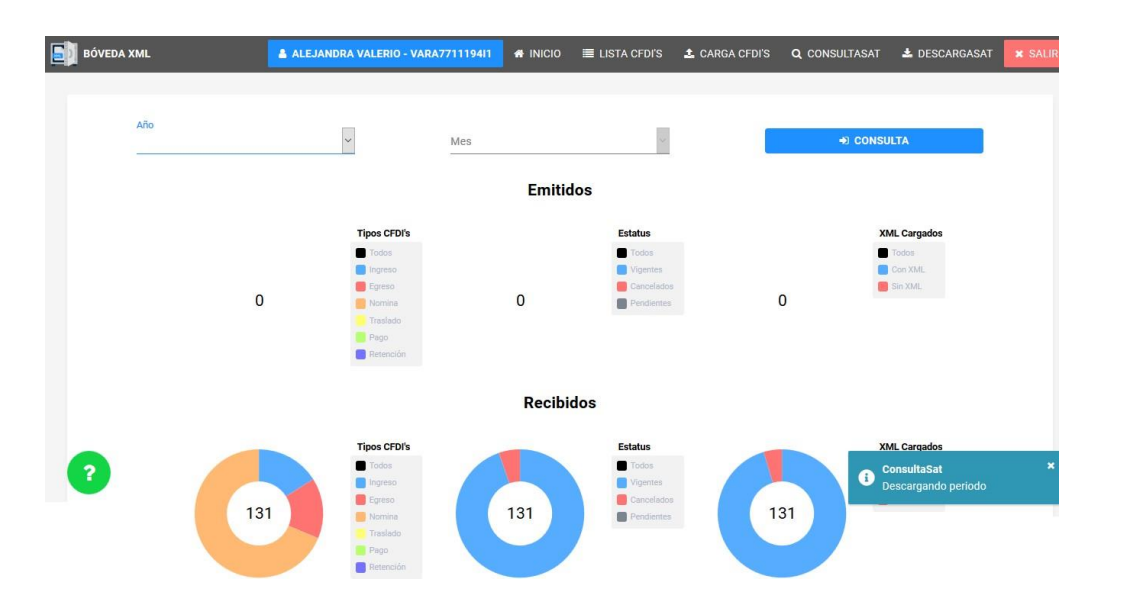

Para validar la contraseña CIEC o darla de alta, ingresar a la siguiente página del SAT: <u>https://www.sat.gob.mx/tramites/38519/valida-tu-contrasena</u>

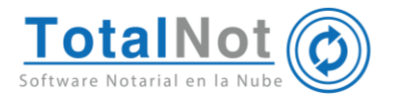

# 4. Carga CFDIs

En caso que haya facturado con otra plataforma y cuente con los archivos .xml o .zip, con esta opción puede cargarlos para que se integre la información de esos documentos en los diferentes reportes.

4.1. Clic en la opción "Carga CFDIs" del menú superior, "Seleccionar Archivos". Buscar los archivos .xml y/o .zip en la ubicación donde se tengan almacenados los archivos, seleccionarlos y clic en "Abrir".

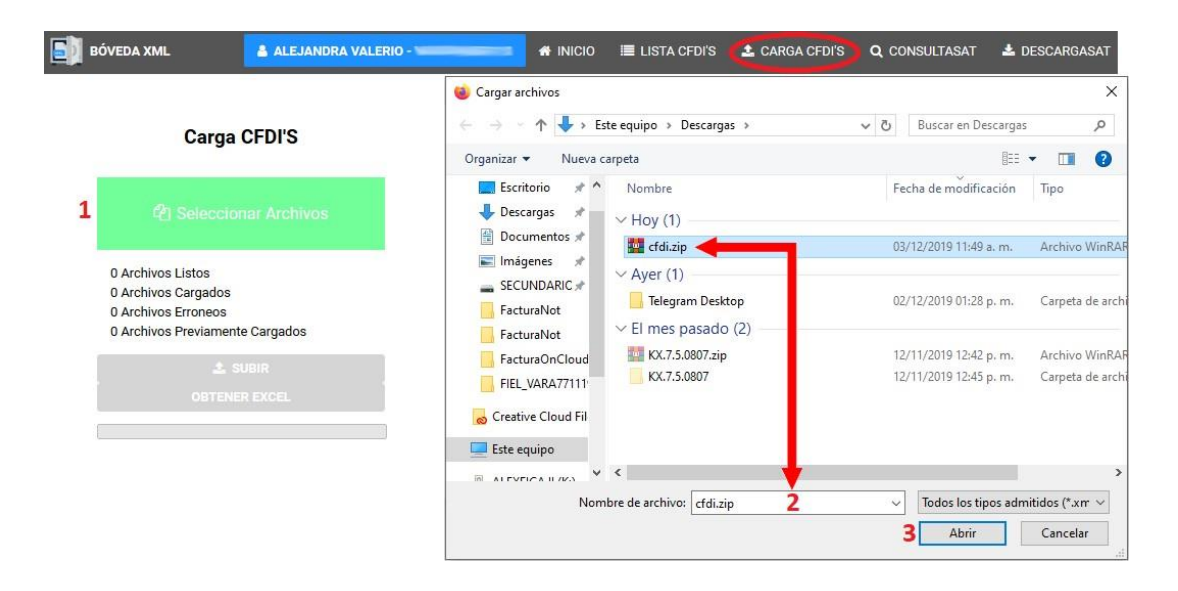

4.2. Clic en "SUBIR". Cuando haya terminado de subir, se muestra un mensaje y se habilita el botón de "Obtener Excel".

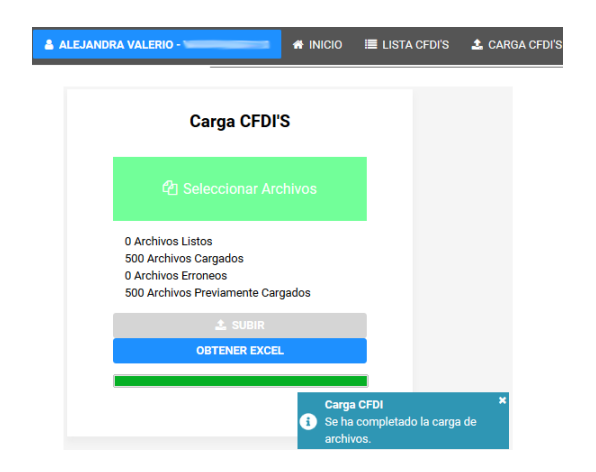

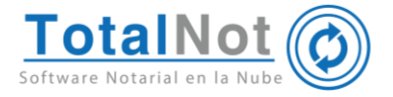

El archivo Excel contiene la información de los CFDI que cargamos a la plataforma, dependiendo del tipo de CFDI (ingreso, egreso o nómina), pero sobre todo podemos obtener el estatus actual de ese CFDI.

| E    | <b>5</b> •∂             | - D          | Ŧ                           |              |              | VARA77111                         | 9411_2019-12-03T13_4     | 5_44.xlsx [solo | lectura] - Excel                       |                    |                        |
|------|-------------------------|--------------|-----------------------------|--------------|--------------|-----------------------------------|--------------------------|-----------------|----------------------------------------|--------------------|------------------------|
| Arc  | hivo Inicio             | Insertar     | Diseño de pág               | ina Fórmulas | Datos R      | evisar Vista                      | Nitro Pro 10 Acr         | obat 🛛 ¿C       |                                        |                    |                        |
| Pe   | gar 💉 Arial             | <u>s</u> • E | • 14 • A*<br>• 👌 • <u>A</u> |              | ≫ + E Aju    | istar texto<br>mbinar y centrar 👻 | General<br>\$ + % 000 5% | →               | to Dar formato E<br>nal * como tabla * | istilos de celda * | minar Formato<br>• • • |
| Port | apapeles 1 <sub>8</sub> | ruent        | e                           | 12           | Allfreactori | 19                                | Numero                   | 134             | ESTILOS                                |                    | eidas                  |
| L1   | •                       | × ✓          | f <sub>x</sub> ES           | TATUS        |              |                                   |                          |                 |                                        |                    |                        |
| - 24 | A B                     | С            | D                           | E            | F            | G                                 | Н                        | 1               | J                                      | К                  | L                      |
| 1    | RFC-E TIPO              | FOLIO        | FECHA                       | ISR_RETE     | TOTAL_RE     | TITOTAL                           | CONCEPTO                 | FORMA_          | PI METODO                              | PF USO_CFDI        | ESTATUS                |
| 2    | TRE840702: N            | 7787         | 2018-04-16                  | 152.31       | 152.31       | 1,725.10                          | Pago de nómina           | 99              | PUE                                    | P01                | Vigente                |
| 3    | TRE840702: N            | 7904         | 2018-04-22                  | 152.31       | 152.31       | 1,725.10                          | Pago de nómina           | 99              | PUE                                    | P01                | Vigente                |
| 4    | TRE840702: N            | 8026         | 2018-04-29                  | 152.31       | 152.31       | 1,725.10                          | Pago de nómina           | 99              | PUE                                    | P01                | Vigente                |
| 5    | TRE840702: N            | 8146         | 2018-05-06                  | 152.31       | 152.31       | 1,725.10                          | Pago de nómina           | 99              | PUE                                    | P01                | Vigente                |
| 6    | TRE840702: N            | 8265         | 2018-05-13                  | 152.31       | 152.31       | 1,725.10                          | Pago de nómina           | 99              | PUE                                    | P01                | Vigente                |
| 7    | TRE840702: N            | 8384         | 2018-05-21                  | 152.31       | 152.31       | 1,724.20                          | Pago de nómina           | 99              | PUE                                    | P01                | Vigente                |
| 8    | TRE840702: N            | 8507         | 2018-05-27                  | 152.31       | 152.31       | 1,724.20                          | Pago de nómina           | 99              | PUE                                    | P01                | Vigente                |
| 9    | TRE840702: N            | 8631         | 2018-06-03                  | 76.11        | 76.11        | 1,560.40                          | Pago de nómina           | 99              | PUE                                    | P01                | Vigente                |
| 10   | TRE840702: N            | 8759         | 2018-06-10                  | 76.11        | 76.11        | 1,560.40                          | Pago de nómina           | 99              | PUE                                    | P01                | Vigente                |
| 11   | TRE840702: N            | 8982         | 2018-06-18                  | 152.31       | 152.31       | 1,724.20                          | Pago de nómina           | 99              | PUE                                    | P01                | Vigente                |
| 12   | TRE840702: N            | 9107         | 2018-06-26                  | 152.31       | 152.31       | 1,724.20                          | Pago de nómina           | 99              | PUE                                    | P01                | Vigente                |
| 13   | TRE840702: N            | 9227         | 2018-07-01                  | 152.31       | 152.31       | 1,724.20                          | Pago de nómina           | 99              | PUE                                    | P01                | Vigente                |
| 14   | TRE840702: N            | 9349         | 2018-07-09                  | 27.92        | 27.92        | 1,335.84                          | Pago de nómina           | 99              | PUE                                    | P01                | Vigente                |
| 15   | TRE840702: N            | 9472         | 2018-07-18                  | 152.31       | 152.31       | 1,724.82                          | Pago de nómina           | 99              | PUE                                    | P01                | Vigente                |
| 16   | TRE840702: N            | 9597         | 2018-07-23                  | 152.31       | 152.31       | 1,724.82                          | Pago de nómina           | 99              | PUE                                    | P01                | Vigente                |
| 17   | TRE840702: N            | 9723         | 2018-07-30                  | 152.31       | 152.31       | 1,724.82                          | Pago de nómina           | 99              | PUE                                    | P01                | Vigente                |
| 18   | TRE840702: N            | 9850         | 2018-08-07                  | 152.31       | 152.31       | 1,724.82                          | Pago de nómina           | 99              | PUE                                    | P01                | Vigente                |
| 10   | TDE8/0702 M             | 0075         | 2018 08 12                  | 76.11        | 76 11        | 1 561 02                          | Pago do nómina           | 00              | DIIE                                   | D01                | Vigente                |

### 5. Estatus listas artículo 69-B del CFF

Verifique en tiempo real si un CFDI que recibió, el emisor se encuentra en la lista publicada en el Diario Oficial de la Federación como una Empresa que Factura Operaciones Simuladas (EFOS).

5.1. Clic en la opción "Listas CFDIs" del menú superior.

| BÓVEDA XML 🔒 ALEJANDRA VALERIO - | 🕷 INICIO | 🔲 LISTA CFDI'S | 🌲 CARGA CFDI'S | <b>Q</b> CONSULTASAT | 🛓 DESCARGASAT |
|----------------------------------|----------|----------------|----------------|----------------------|---------------|
|----------------------------------|----------|----------------|----------------|----------------------|---------------|

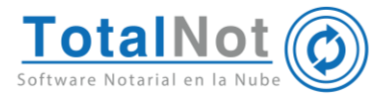

5.2. Clic en la flecha desplegable de "FILTROS" para que se desplieguen los diferentes filtros. Clic en la flecha desplegable del filtro "Estatus Artículo 69-B del CFF".

| BÓVEDA XML                   | 🛔 ALEJANDRA VALERIO - V     | 👫 INICIO | 🔳 LISTA CFDI'S                           | ᆂ CARGA CFDI'S                                   | <b>Q</b> CONSULTASAT | 🛓 DESCARGASAT | г 💌 |
|------------------------------|-----------------------------|----------|------------------------------------------|--------------------------------------------------|----------------------|---------------|-----|
|                              |                             | FILTRO   | S 🗠 1                                    |                                                  |                      |               |     |
| RFC                          |                             |          | Estatu                                   | S                                                |                      | ~             |     |
| RAZON SOCIAL                 |                             |          | Tipo                                     |                                                  |                      | ~             |     |
| Fecha Del:<br>dd / mm / aaaa | Fecha Al:<br>dd / mm / aaaa |          | UUID                                     |                                                  |                      |               |     |
|                              |                             |          | Emitido                                  | os/Recibidos                                     |                      | ~             |     |
|                              |                             |          | Estatu                                   | s Artículo 69-B del CFF                          | 8                    |               | O2  |
|                              |                             |          | Todo<br>Presu<br>Defin<br>Desvi<br>Sente | s<br>unto<br>itivo<br>irtuado<br>encia Favorable |                      |               |     |

Dependiendo del filtro seleccionado, es la imagen que se va a presentar junto al Nombre y RFC del emisor y/o receptor.

| Estatus                              | Imagen |
|--------------------------------------|--------|
| Presunto                             |        |
| Definitivo                           |        |
| Desvirtuado y<br>Sentencia favorable |        |

En el listado de CFDI, se muestra de la siguiente (en caso que exista), tanto para RFC emisor como para receptor.

| БО́У во́Уе | EDA XML |                                      |          |            | A INICIO | 🔳 LISTA CFDI'S                     | 🛓 CARGA CFDI'S | <b>Q</b> CONSULTASA | г 🛓 descargasat            | ¥ SALI    |
|------------|---------|--------------------------------------|----------|------------|----------|------------------------------------|----------------|---------------------|----------------------------|-----------|
| ACC        | CIONES  | FECHA EMISION -> FECHA CANCELACION ~ | EMISOR ~ | RECEPTOR ~ |          | Finitidas (Beciliadas<br>TIPO ~ TO | TAL~ I         | ESTATUS ~           | UUID ~                     |           |
|            |         | 2018-04-10T1:14:19 a.m> Vigente      |          | RFC : A    |          | ĩ                                  | \$488.00       | Vigente 79          | 963AFE-9437-4D23-851F-1A44 | 4C01A1039 |

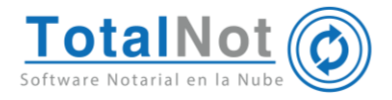

### 6. Lista CFDIs

En ésta opción, usted puede realizar varias funciones utilizando los filtros avanzados:

| ON SOCIAL      |                |
|----------------|----------------|
| Fecha Del:     | Fecha Al:      |
| dd / mm / aaaa | dd / mm / aaaa |

1. Búsqueda por RFC, Nombre y/o fecha

| Estatus    | ~ |
|------------|---|
|            |   |
| Vigentes   |   |
| Cancelados |   |
| Pendientes |   |

2. Búsqueda por Estatus CFDI

| Тіро        | ~ |
|-------------|---|
|             |   |
| Ingresos    |   |
| Egresos     |   |
| Nominas     |   |
| Traslados   |   |
| Pagos       |   |
| Retenciones |   |

3. Búsqueda por Tipo de CFDI

| Emitidos/Recibidos<br>Todos | ~ |
|-----------------------------|---|
| Todos                       |   |
| Emitidos                    |   |
| Recibidos                   |   |

4. Búsqueda por RFC, Nombre y/o fecha

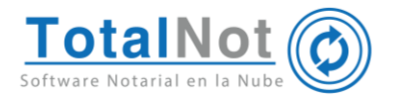

#### 6.1. Visualizar XML

Proporciona una lista de los XML de cada CFDI emitido y recibido, que haya cargado en la opción de "Carga de CFDIs", o descargado en la opción de "DescargaSAT".

Clic en la imagen de XML en la columna de ACCIONES.

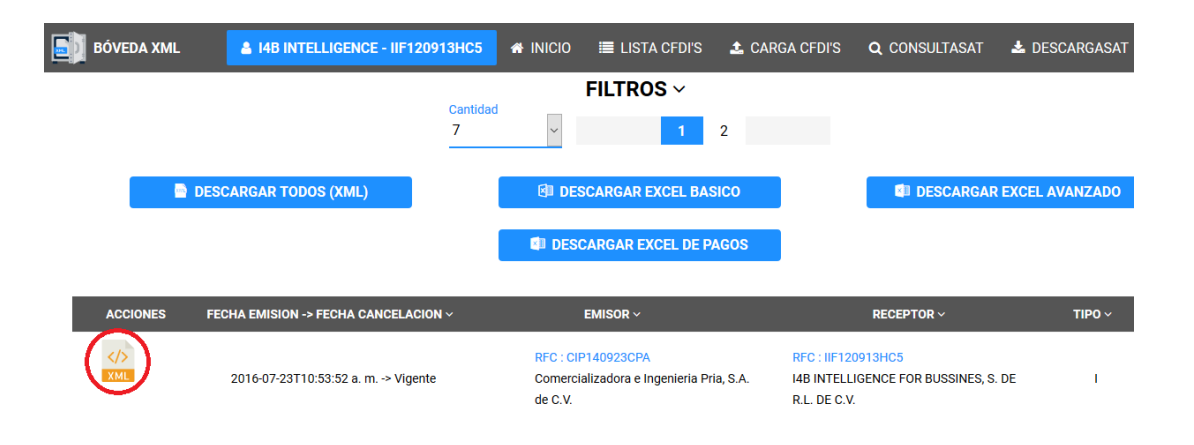

6.2. Reporte básico

Descargar un reporte con información básica del listado de XMLs. Clic en el botón "Descargar Excel básico".

DESCARGAR EXCEL BASICO

| 1 | UUID                                 | RFCE         | NOMBRE_        | FECHA               | TIPO | TOTAL     | ESTATUS |
|---|--------------------------------------|--------------|----------------|---------------------|------|-----------|---------|
| 2 | 6E403D14-A3B9-4715-93C8-49A9C88274C1 | CIP140923CPA | Comercializado | 2015-08-22T05:12:04 | 1    | 29,000.00 | Vigente |
| 3 | 1E70F613-0AB8-4364-BE7D-5FC5E5938843 | CIP140923CPA | Comercializado | 2015-09-19T04:09:59 | 1    | 29,000.00 | Vigente |
| 4 | 6906CEC7-E9E4-407E-9720-1E96F28465AE | CIP140923CPA | Comercializado | 2015-10-20T02:07:02 | 1    | 29,000.00 | Vigente |

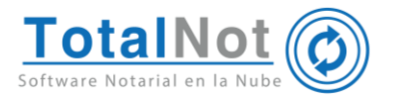

#### 6.3. Reporte avanzado

Descargue un reporte con información completa y detallada del listado de XMLs. Clic en el botón "Descargar Excel avanzado".

## DESCARGAR EXCEL AVANZADO

| NOMBRE_E              | RFC-Emisor | TIPO | FOLIO | UUID       | FECHA      | SUBTO     | IVA_RETE | ISR_RETE | IEPS_RETE | TOT_RETE | IVA_TRAS |
|-----------------------|------------|------|-------|------------|------------|-----------|----------|----------|-----------|----------|----------|
| Comercializadora e Ir | CIPA140923 | 1    | 126   | 6E403D14-/ | 2015-08-22 | 25,000.00 | 0.00     | 0.00     | 0.00      | 0.00     | 4,000.00 |
| Comercializadora e Ir | CIPA140923 | 1    | 157   | 1E70F613-0 | 2015-09-19 | 25,000.00 | 0.00     | 0.00     | 0.00      | 0.00     | 4,000.00 |
| Comercializadora e Ir | CIPA140923 | 1    | 183   | 6906CEC7-  | 2015-10-20 | 25,000.00 | 0.00     | 0.00     | 0.00      | 0.00     | 4,000.00 |

| ISR_TRAS | IEPS_TRAS | TOT_TRAS | TOTAL     | PRIMER_CONCE VERSION        | MON | FORMA_PAG        | METODO_PAGO | USO_CFDI | ESTATUS |
|----------|-----------|----------|-----------|-----------------------------|-----|------------------|-------------|----------|---------|
| 0.00     | 0.00      | 4,000.00 | 29,000.00 | Desarrollo del programa 3.2 | MXN | Pago en una sola | DESC        |          | Vigente |
| 0.00     | 0.00      | 4,000.00 | 29,000.00 | Desarrollo del programa 3.2 | MXN | Pago en una sola | DESC        |          | Vigente |
| 0.00     | 0.00      | 4,000.00 | 29,000.00 | Desarrollo del programa 3.2 | MXN | Pago en una sola | DESC        |          | Vigente |

6.4. Reporte de CFDI PPD vs. CFDI complemento de pago

Descargue un reporte que le permite identificar de forma automática los CFDI de Ingresos, contra los complementos de pago (REP) emitidos y recibidos. Con este reporte puede:

- Conciliar cuentas.
- Verificar si está vigente o el proveedor ha cancelado algún REP.
- Facilitar su contabilidad para saber si sus proveedores faltan de emitirle un REP.
- Deducir, si no hay REP, no se puede deducir.

Clic en el botón "Descargar Excel de pagos".

DESCARGAR EXCEL DE PAGOS

El archivo de Excel proporciona los CFDI de ingreso con sus respectivos complementos de pago EMITIDOS y el estatus con el que se encuentra en el SAT.

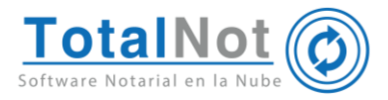

|    | A    | B           | C                                    | D        | E     | F      | G                   | Н         | 1             | J       |
|----|------|-------------|--------------------------------------|----------|-------|--------|---------------------|-----------|---------------|---------|
| 1  | TIPO | SERIE-FOLIO | UUID XML                             | TOTAL    | SALDO | MONEDA | FECHA_PAGO          | NUM. PARC | NOMBRE_R      | ESTATUS |
| 2  | 1    | 028544      | A095E595-C056-4077-9EFB-8BA796CD2E78 | 992.38   | 0.00  | MXN    | 2018-09-22 03:59:33 |           | HOLIDAY DE    | Vigente |
| 3  | P    | 400639      | 19BC48DF-3E3B-4552-B674-40CEE382B63D | 992.38   |       | MXN    | 2018-09-15 12:00:00 | 1         | HOLIDAY DE ME | Vigente |
| 4  | 1    | 027806      | A0AF34DB-8B03-4669-8940-12ED4166E9F5 | 1,567.62 | 0.00  | MXN    | 2018-08-17 21:52:28 |           | HOLIDAY DE    | Vigente |
| 5  | Р    | 400634      | 02335B19-7F59-43E8-817B-05DA05F731E9 | 1,567.62 |       | MXN    | 2018-09-08 00:12:00 | 1         | HOLIDAY DE ME | Vigente |
| 6  | 1    | 027098      | 7B58F938-5A75-4E32-9D2B-9E7A6AB16DD8 | 1,474.48 | 0.00  | MXN    | 2018-07-22 20:44:12 |           | HOLIDAY DE    | Vigente |
| 7  | Р    | 400638      | 84BC95D3-F07D-479E-8ABF-6FB1DC8EF1D7 | 1,474.48 |       | MXN    | 2018-09-15 12:00:00 | 1         | HOLIDAY DE ME | Vigente |
| 8  | 1    | 02639500    | FF941B5A-3AF9-42F0-9047-41A4D72EFE64 | 1,100.03 | 0.00  | MXN    | 2018-06-26 05:29:10 |           | HOLIDAY DE I  | Vigente |
| 9  | P    | 400622      | 032F7BD1-271A-46A3-834F-2D2871D00FE6 | 1,100.03 |       | MXN    | 2018-07-07 00:12:00 | 1         | HOLIDAY DE ME | Vigente |
| 10 | 1    | 02568000    | E6CDCAE4-9F66-48E1-94A6-8C0E3281CD07 | 2,740.04 | 0.00  | MXN    | 2018-06-03 23:00:15 |           | HOLIDAY DE I  | Vigente |
| 11 | P    | 400621      | 5E03A99E-F146-4212-B8A0-D80889E492D8 | 2,740.04 |       | MXN    | 2018-07-07 00:12:00 | 1         | HOLIDAY DE ME | Vigente |
| 12 | 1    | 02296100    | E5FA7F6E-1BA6-4AAC-923A-5406A6017B3A | 1,476.80 | 0.00  | MXN    | 2018-04-20 03:58:28 |           | HOLIDAY DE    | Vigente |
| 13 | Ρ    | 400579      | 558CA338-20AC-4BC3-8211-FC47D2267D0B | 1,476.80 |       | MXN    | 2018-05-07 00:12:00 | 1         | HOLIDAY DE ME | Vigente |
| 14 | 1    | 02362700    | F89E5276-ED42-4616-8F04-D0910DF7E45E | 1,180.76 | 0.00  | MXN    | 2018-04-20 03:58:39 |           | HOLIDAY DE    | Vigente |
| 15 | P    | 400576      | 55945058-B2FB-4A6E-B8E0-4F2F653B54B5 | 1,180.76 |       | MXN    | 2018-05-07 00:12:00 | 1         | HOLIDAY DE ME | Vigente |
|    | < •  | EMITIDAS    | RECIE 🛞 : 🕢                          |          |       |        |                     |           |               |         |

El mismo archivo, contiene los CFDIs de ingreso con sus respectivos complementos de pago **RECIBIDOS**, donde podemos saber **si el proveedor ha cancelado o no emitido alguno**, con lo que **no** se podría hacer la **deducción correspondiente**.

| A           | В                 | C                  | D         | E     | F      | G                   | Н            | 1        | J                              | К           |
|-------------|-------------------|--------------------|-----------|-------|--------|---------------------|--------------|----------|--------------------------------|-------------|
| 1 TIPO      | SERIE-FOLIO       | UUID XML           | TOTAL     | SALDO | MONEDA | FECHA PAGO          | M. OPERAC    | NUM. PAR | NOMBRE E                       | ESTATUS     |
| 11 P        | 674               | CBD54ED5-4051-4008 | 6,290.00  |       | MXN    | 2018-09-13 13:26:14 | 81119        | 1        | ISCO DIGITAL SAPI DE CV        |             |
| 2 1         | MKM - 4722        | 67D07B6C-77C0-4    | 6,650.00  | 0.00  | MXN    | 2018-10-15 15:32:39 |              |          | ISCO DIGITAL SAPI DE CV        |             |
| 3 P         | 796               | BBAA45D8-1589-4780 | 6,650.00  |       | MXN    | 2018-10-15 12:00:00 | 123          | 1        | ISCO DIGITAL SAPI DE CV        |             |
| 4 1         | LA - 000128765072 | 8FE7C9B7-4D7F-4    | 76.92     | -0.08 | MXN    | 2018-10-11 21:56:12 |              |          | CFE SUMINISTRADOR DE SERVI     | IOS BASICOS |
| 5 P         | LA - 000130315177 | 7D3EEC1F-60DC-41E  | 77.00     |       | MXN    | 2018-10-22 00:16:29 | 9            | 1        | CFE SUMINISTRADOR DE SERVICIOS | ASICOS      |
| IG <b>I</b> | MKM - 1159        | DE2C188F-6264-4    | 1,000.00  | 0.00  | MXN    | 2018-03-23 19:49:48 |              |          | ISCO DIGITAL SAPI DE CV        | Vigente     |
| 7 P         | 484               | 44218DBA-B4C3-4FF: | 1,000.00  |       | MXN    | 2018-03-14 12:00:00 | Pagos de Feb | 1        | ISCO DIGITAL SAPI DE CV        | Vigente     |
| 8 /         | MKM - 1160        | B071FA38-3B1C-4    | 3,510.00  | 0.00  | MXN    | 2018-03-23 19:50:36 |              |          | ISCO DIGITAL SAPI DE CV        | Vigente     |
| 21 P        | PAGO - 5          | 32A173D9-ACB2-47F8 | 16,900.01 |       | MXN    | 2018-10-15 18:59:41 | 1            | 1        | EFECTO CLAVE S.A. DE C.V.      |             |
| 2 1         |                   | 085E1BA2-7392-4F   | 6,380.00  | 0.00  | MXN    | 2018-10-08 21:42:58 |              |          | EFECTO CLAVE S.A. DE C.V.      |             |
| 23 P        | PAGO - 5          | 32A173D9-ACB2-47F8 | 6,380.00  |       | MXN    | 2018-10-15 18:59:41 |              | 1        | EFECTO CLAVE S.A. DE C.V.      |             |
| 24 1        | LA - 000128765073 | 88A38160-CD0F-4    | 198.05    | 0.05  | MXN    | 2018-10-11 21:56:12 |              |          | CFE SUMINISTRADOR DE SERVI     | IOS BASICOS |
| 25 P        | LA - 000130446986 | E6843DF3-6274-4DF3 | 198.00    |       | MXN    | 2018-10-23 00:19:25 | 5            | 1        | CFE SUMINISTRADOR DE SERVICIOS | ASICOS      |
| 26 1        | MKM - 638         | 3D9FD013-0BD8-4    | 3,220.00  | 0.00  | MXN    | 2018-02-17 02:44:40 |              |          | ISCO DIGITAL SAPI DE CV        |             |
| 27 P        | 482               | CCA608D4-90E7-4BD  | 1,500.00  |       | MXN    | 2018-02-12 12:00:00 | 0000         | 1        | ISCO DIGITAL SAPI DE CV        | Cancelado   |
| 28 P        | 483               | 7F3BAA0D-6869-4E00 | 3,220.00  |       | MXN    | 2018-02-14 12:00:00 | 787          | 1        | ISCO DIGITAL SAPI DE CV        |             |
| 9 1         | MKM - 637         | D5CB89BE-C671-4    | 1,000.00  | 0.00  | MXN    | 2018-02-17 02:43:54 |              |          | ISCO DIGITAL SAPI DE CV        |             |
| 30 P        | 483               | 7F3BAA0D-6869-4E00 | 1,000.00  |       | MXN    | 2018-02-14 12:00:00 | 787          | 1        | ISCO DIGITAL SAPI DE CV        |             |

La nomenclatura de colores nos indica.

| CFDI Ingreso saldado                                |
|-----------------------------------------------------|
| CFDI complemento de pago                            |
| CFDI Ingreso saldo a favor                          |
| CFDI complemento de pago                            |
| CFDI Ingreso saldo por cubrir                       |
| CFDI complemento de pago                            |
| CFDI Ingreso                                        |
| CFDI complemento de pago CANCELADO POR EL PROVEEDOR |

Por último, le recordamos que, en nuestro centro de soporte técnico, estamos para ayudarle a resolver sus dudas y atentos a sus comentarios.

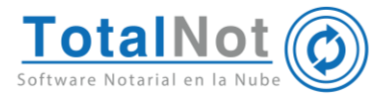

# 7. CancelaSAT – (NUEVO)

Administre los avisos de cancelación del Buzón Tributario de manera más eficiente ya que no necesita conectarse al portal del SAT.

- 7.1. Al presionar "CONSULTAR BUZÓN", se visualizan los comprobantes pendientes de cancelación. Además, tiene la posibilidad de revisar la información del CFDI directamente desde el archivo XML o mediante el archivo en formato PDF.
- 7.2. Una vez que haya revisado la información del CFDI, puede optar por seleccionar la opción "Aceptar" o "Rechazar" la solicitud de cancelación, y posteriormente enviar la respuesta de confirmación correspondiente al SAT.

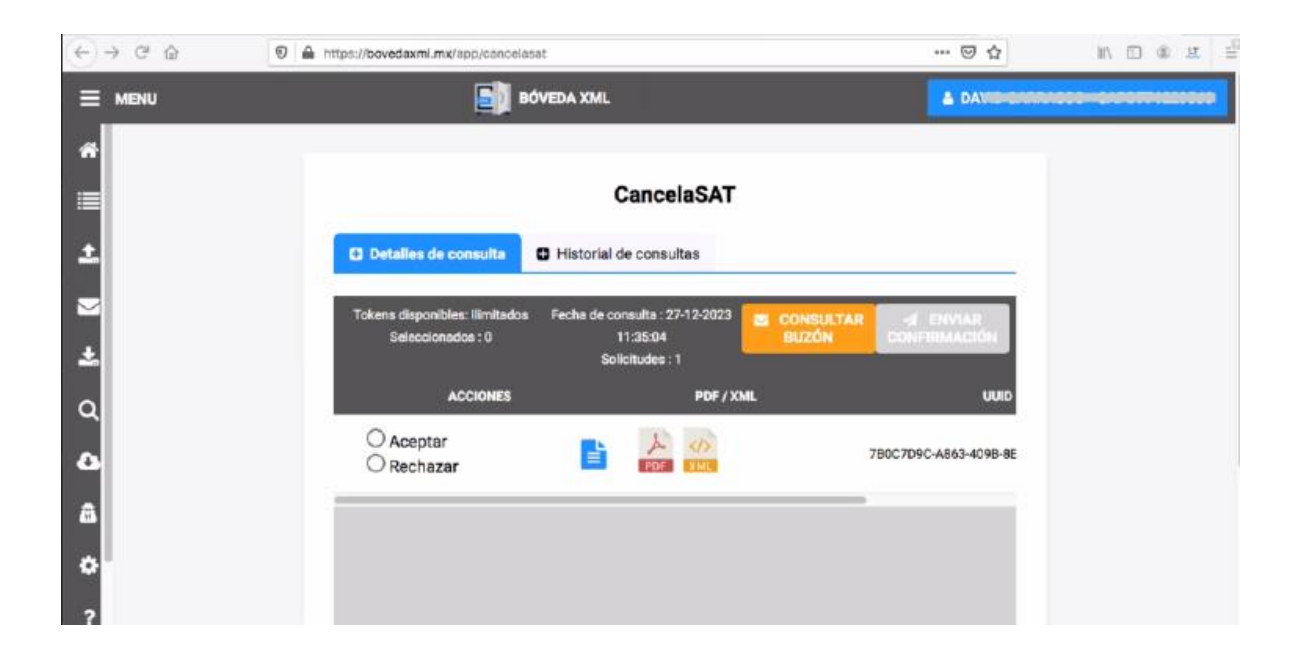